#### 

Certified Principal Investigators and Sites

# We believe value is in the creation of a research community for qualified investigators and trial sites identified with resources to complete trial protocols.

The Clinical Trial Collaborative Directory for Investigators or Institutions is FREE, and we encourage you to enroll whether you are a Member or a Non-Member of the SIO. We also encourage those in Interventional Oncology (IO) and Interventional Radiology (IR) and other multidisciplinary specialties involved in clinical trials to enroll.

SIO requires a brief <u>log in process</u> with completed profile information to access the enrollment forms or the online course. Please follow the directions and screenshots listed below and reach out to <u>info@sio-central.org</u> for assistance if needed.

#### Society of Interventional Oncology (SIO) login

- To access the Clinical Trial Collaborative enrollment forms, we ask for SIO members to log into their membership account. From there navigate to the Clinical Trials Program and use the dropdown for selection. (see the next screenshot)
- If you are not a current SIO Member, we welcome you to create a Non-Member Guest account FREE of annual charges. Select <u>here</u> to create the account and complete the brief profile information. Profile information will pull into the Investigator application. Once complete, navigate to the Clinical Trials Program and use the dropdown for selection. (see the next screenshot)

| SIC | Society of BACK TO At<br>Interventional SIO<br>WEBSITE | CCOUNT MEMBERSHIP EVENTS<br>HOME                                                     | AWARDS | SIO<br>2025 | PROFILE | FINANCIALS | ONLINE<br>FORMS   | CLINICAL<br>TRIALS<br>PROCRAM                                                                                                    |
|-----|--------------------------------------------------------|--------------------------------------------------------------------------------------|--------|-------------|---------|------------|-------------------|----------------------------------------------------------------------------------------------------|
|     | Welcome t                                              | to the SIO Online                                                                    | Port   | al          |         | Kim        | Martini Fear vilo | INVESTIGATOR ENROLLMENT<br>SITE ENROLLMENT<br>INVESTIGATOR DIRECTORY<br>SITE DIRECTORY<br>MY CERTIFICATIONS<br>VIEW APPLICATIONS |
|     | Kin<br>Society                                         | n Martini Fear                                                                       | 80     | Men         | nbersh  | ip         |                   |                                                                                                    |
|     | Kinari<br>2001 K<br>VVashir<br>(847) S                 | Inferar@emithbucklin.com<br>Stroet Northwest Srd Floor<br>ngton, DC 20006<br>08-5124 | 윦      | Cha         | pters a | nd Sectio  | ons               |                                                                                                    |
|     | Membership Type:<br>Staff<br>Staff Membership          | Membership Status:<br>Active                                                         |        | Even        | t Regis | tration    |                   |                                                                                                    |

## Search the Investigator Directory

- Select one or more inputs to filter results. *Please note it is best to select fewer inputs and possibly clear the search to perform another search rather than narrow the filters to too many inputs.*
- Select the Short Contact Record, a more detailed Longer Record with Experience and Information will display.

| First Name:<br>Fitter based on first name<br>Last Name:<br>Fitter based on last name<br>PI Disease interest/Expertise:<br>PI Hephetolilary • • •<br>PI Hephetolilary • • •<br>PI Hephetolilary • •<br>PI Hephetolilary • •<br>PI Hephetolilary •<br>PI Hephetolilary •<br>PI Hephetolilary | Search Criteria                                  |     |                                     |  |
|----------------------------------------------------------------------------------------------------|--------------------------------------------------|-----|-------------------------------------|--|
| Filter based on first name       Image: Image:                                                                                                    | First Name:                                      |     |                                     |  |
| Last Name<br>Fitter based on last name<br>PI Disease Interest/Departise:<br>PI Homeber on pl technical procedure<br>PI Mumber of Trials last 30<br>Verse:<br>Fitter based on size investigator Number of Trials last 30<br>verse:<br>Fitter based on size investigator investigatorial investigatorial investinvestigatorial investigatoriali                                                                                                    | Filter based on first name                       |     | University of Alabama at Birmingham |  |
| Filter based on last name PI Disease interest/Expertise:  I Hepatobilary  T Hechnical Procedure Expertise: Filter based on pi technical procedure PI Number of Trials last 0 years: Filter based on sub investigator  Filter based on sub investigator  Filter based on sub investiga                                                                                                    | Last Name:                                       |     | ajgunnmd@gmail.com                  |  |
| PI Discass interest/ Expertise:<br>■ Hepatebiliny:  ■ Technical Procedure Expertise:<br>■ Returbed on fitachnical procedure<br>PI Humber of Trials last 0<br>Sub medigator Number of Trials last 0<br>Sub:<br>■ Returbed on sub-investigator •                                                                                                    | Filter based on last name                        |     |                                     |  |
| I Represedentery Pi Rechnical Procedure Expertise: Fitter based on pi Inchrisial procedure Pi Rechnical on pi Inchrisial procedure Pi Rechnical on pi Inchrisial procedure Pi Rechnical on pi Inchrisial procedure Fitter based on sub Investigator Fitter based on sub Investigator Fitter based on sub Investigator Fitter based on sub Investigator Fitter based on sub Investigator                                                                                                    | PI Disease Interest/ Expertise:                  |     | Brian Welch                         |  |
| PI Technical Procedure Expertise:<br>Filter based on pi technical procedure<br>PI Number of Trials last 0 years:<br>Filter based on up invertise of Trials last 0<br>years:<br>Filter based on sub investigator ↓                                                                                                    | - Hepatobiliary × -                              |     | Radiologist                         |  |
| Filter based on pl technical procedue         Pi Kumber of Trials last 30 years:         Sub investigator Number of Trials last 30 years:         Filter based on sub-investigator xumber of trials last 30 years:         Filter based on sub-investigator xumber of trials last 30 years:         Filter based on sub-investigator xumber of trials last 30 years:         Filter based on sub-investigator xumber of trials last 30 years:                                                                                                    | PI Technical Procedure Expertise:                |     | Mayo Clinic                         |  |
| PI Humber of Trials last 0 years<br>Fiber based on pi number of Trials last<br>Sub investigator Number of Trials last 0<br>years<br>Fiber based on sub investigator ↓                                                                                                    | Filter based on pi technical procedure           |     | welch.brian@mayo.edu                |  |
| Filter based on pi number of trials last       Sub investigator Number of trials last 10 years:       Filter based on sub investigator                                                                                                    | PI Number of Trials last 10 years:               |     |                                     |  |
| Sub Investigator Number of Trials last 10<br>years:<br>Fitter beat deits binvestigator •                                                                                                    | Filter based on pi number of trials last         |     | Davia odiala                        |  |
| Filter based on sub investigator v Exception and the sub-sub-sub-sub-sub-sub-sub-sub-sub-sub-                                                                                                    | Sub Investigator Number of Trials last 10 years: | TPI | Professor                           |  |
|                                                                                                    | Filter based on sub investigator +               |     | bcodisio@mdanderson.org             |  |

| ORGANIZATION DETAILS                                    | INVESTIGATOR DETAILS                                                                      | CONTACT METHODS                             |
|---------------------------------------------------------|-------------------------------------------------------------------------------------------|---------------------------------------------|
| O R G A N I Z A T I O N :<br>University of Pennsylvania | CITI CERTIFIED:<br>Ves                                                                    | EMAIL:<br>michaelsoulen@pennmedicine.upenne |
| A D D R E S S :<br>3400 Spruce Street,                  | CCP CERTIFIED:<br>Ves                                                                     | PHONE:<br>(215) 421-8647                    |
|                                                         | PIINTEREST (DISEASE)<br>EXPERTISE:<br>Neuroendocrine, Renal, Hepatobiliary.<br>Colorectal |                                             |
|                                                         | CURRENTLY PI:<br>Yes                                                                      |                                             |
|                                                         | CURRENT STUDIES:<br>RETNET, CTV90                                                         |                                             |
|                                                         | SUB INVESTIGATOR<br>STUDIES:                                                              |                                             |
|                                                         | More than 5 trials                                                                        |                                             |

### Search for Institutions Using the Trial Site Directory

- Select one or more inputs to filter results. *Please note it is best to select fewer inputs and possibly clear the search to perform another search rather than narrow the filters to too many inputs.*
- Select the Short Contact Record, a more detailed Longer Record with Resource Information will display.

|                                      | We found 10 results that match your search criteria. |
|--------------------------------------|------------------------------------------------------|
| Institution                          | University of Alabama at Birmingham                  |
| Institution Name:                    | 619 19th St S NHB 623 Birmingham Al 35249            |
| Filter based on institution name     | Andrew J Gunn                                        |
|                                      | agunn@uabmc.edu                                      |
|                                      | <b>%</b> 205-974-4850                                |
| Case Volume                          |                                                      |
| Diseases Treated:                    | Mayo Clinic                                          |
| * Breast × Ψ                         | 200 let ST SW Dechester MN 55905                     |
|                                      | Brian Welch                                          |
| Treatment Modalities                 | ──<br>■ welch.brian@mayo.edu                         |
| Procedures Performed:                | <b>%</b> 5072551222                                  |
| Filter based on procedures performed |                                                      |

| tesources Case Volume |
|-----------------------|
|                       |
|                       |
|                       |
|                       |
|                       |
|                       |